# Sistema operativo Linux Ubuntu

# Attività operative

#### Avvio e arresto del sistema

Dopo aver premuto il tasto di accensione del computer, il sistema operativo viene caricato. L'immagine che compare sullo schermo indica che, premendo un tasto qualsiasi sulla tastiera, si può scegliere la lingua desiderata da un elenco.

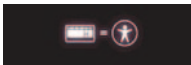

Se richiesti, occorre immettere il proprio nome utente e la propria password e premere il tasto Invio.

Per arrestare il sistema, si deve fare clic sul **menu di sistema** (pulsante in alto a destra) e scegliere tra le opzioni:

- **Sospendi** (*Suspend*), per mettere il computer in *standby* e poterlo riavviare in seguito premendo un tasto sulla tastiera;
- Riavvia (Restart), per riavviare il computer senza spegnere;
- Arresta (Shutdown), per spegnere il computer.

Se si deve sospendere il lavoro al computer è buona norma bloccare lo schermo per impedire l'uso del computer ad altri utenti non autorizzati: dal menu di sistema, scegliere **Blocca schermo** (*Start Screen Saver*). La scorciatoia da tastiera è la combinazione di tasti **Ctrl + Alt + L**.

#### Visualizzare le informazioni sul sistema di elaborazione.

Clic sul pulsante del menu di sistema in alto a destra: scegliere Informazioni sul computer.

**MODALITÀ ALTERNATIVA** Nel menu di sistema in alto a destra, scegliere **Impostazioni di sistema** e poi clic sul pulsante **Dettagli** nella sezione **Sistema**.

Nella finestra **Dettagli** vengono visualizzati: la versione del sistema operativo, il nome del dispositivo, la quantità di memoria RAM, il tipo di processore, la scheda grafica, il tipo di sistema operativo (32 o 64 bit) e la capacità del disco.

La scelta **Impostazioni di sistema** apre la finestra **Tutte le impostazioni** con i pulsanti per configurare il sistema: per esempio, il supporto per le lingue, la lingua, l'ora e la data, le impostazioni audio, la rete, la risoluzione schermo (*Monitor*), la tastiera, ecc.

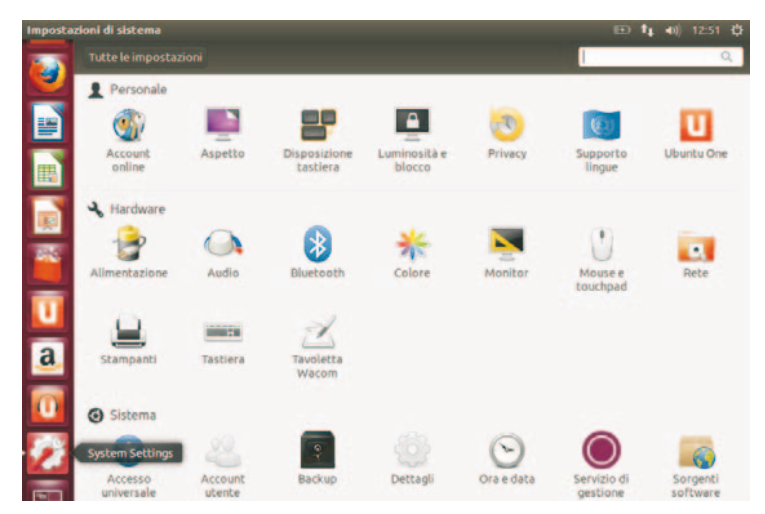

## Effettuare l'operazione di cattura dell'intero schermo come immagine (screenshot).

Si deve premere il tasto **Stamp**. Viene aperto automaticamente il programma **Salvataggio schermata** che permette di salvare l'immagine in una cartella, oppure di copiare l'immagine negli appunti per un successivo utilizzo in un programma di elaborazione di testi oppure di elaborazione grafica: fare clic sul pulsante **Salva** per salvare l'immagine.

Con la combinazione di tasti Alt + Stamp viene catturata solamente la finestra attiva.

#### Installare e disinstallare le applicazioni.

Nel *Launcher* (riquadro laterale a sinistra) si deve selezionare **Ubuntu Sofware Center**. Il programma visualizza le applicazioni che si possono installare, classificate in categorie, e quelle già installate.

#### Passare da un'applicazione all'altra.

Clic sul pulsante dell'applicazione nel riquadro laterale a sinistra.

**MODALITÀ ALTERNATIVA** Tenendo premuto il tasto **Alt**, premere ripetutamente il tasto **Tab** (il tasto a sinistra del tasto Q) sino a quando viene visualizzata l'icona della finestra da visualizzare: a quel punto, rilasciare il tasto **Alt**.

### Verificare le proprietà di una cartella.

Clic con il tasto destro del mouse sull'icona della cartella: scegliere **Proprietà** nel menu di scelta rapida.

#### Visualizzare i file contenuti nelle cartelle.

Facendo doppio clic sull'icona di una cartella, vengono visualizzati i file in essa contenuti. Nella barra, in alto a destra, della finestra *Home*, si trovano i pulsanti per visualizzare i file come

elenco o come icone, e il pulsante per le opzioni di visualizzazione.

La vista a elenco visualizza per ogni file la dimensione in Kbyte, il tipo, la data di ultima modifica. L'elenco può essere ordinato per nome, dimensione, tipo, data, facendo clic sul nome della relativa colonna.

#### Creare cartelle e sottocartelle.

Clic sul pulsante *File* del *Launcher*: nella finestra *Home*, clic con il tasto destro del mouse su un'area vuota di una cartella; scegliere **Nuova cartella** nel menu di scelta rapida.

MODALITÀ ALTERNATIVA Clic su File nella barra dei menu: scelta Nuova cartella.

Digitare il nome della nuova cartella e premere il tasto Invio.

Per creare una sottocartella, fare doppio clic sulla cartella appena creata e ripetere il procedimento precedente.

# Operazioni sui file.

| Operazione                           | Modalità                                                                                                    | Modalità alternative                                                                                                    |  |  |
|--------------------------------------|----------------------------------------------------------------------------------------------------|----------------------------------------------------------------------------------------------------|--|--|
| Rinominare una<br>cartella o un file | Dopo aver selezionato la cartella o il file, sce-<br>gliere <b>Rinomina</b> dal menu <b>Modifica</b> ; digitare<br>il nuovo nome e premere il tasto <i>Invio</i> .                                                                                                    | <ul> <li>a) Clic con il tasto destro del mouse sull<br/>cartella o sul file: scelta Rinomina.</li> <li>b) Dopo aver selezionato la cartella o il file<br/>premere il tasto F2.</li> </ul>                                                                                                    |  |  |
| Selezionare più<br>file              | Se i file sono contigui: clic con il mouse in<br>un'area vuota nella cartella; trascinare il mouse<br>tenendo premuto il tasto sinistro per eviden-<br>ziare un'area. I file e le cartelle all'interno<br>dell'area vengono selezionati.                                                                                                    | Se i file sono contigui: fare clic sul prin<br>file; premere il tasto <b>Maiuscolo</b> e fare c<br>sull'ultimo file del gruppo da selezionare.                                                                                                    |  |  |
|                                      | Se i file non sono contigui, tenere premuto il tasto <b>Ctrl</b> mentre si selezionano.                                                                                                    |                                                                                                    |  |  |
| Copiare una<br>cartella o un file    | Selezionare la cartella o il file. Scegliere <b>Copia</b><br>dal menu <b>Modifica</b> . Aprire la cartella di desti-<br>nazione della copia. Scegliere <b>Incolla</b> dal menu<br><b>Modifica</b> .                                                                                                    | <ul> <li>a) Trascinare l'icona del file con il mouse, tenendo premuto il tasto Ctrl, dalla posizione di origine a quella di destinazione (il cursore diventa una piccola mano con un segno +).</li> <li>b) Usare le scorciatoie da tastiera: Ctrl + C per copiare e Ctrl + V per incollare.</li> </ul> |  |  |
| Ricercare un file                    | Usare il pulsante <b>Cerca</b> ( <i>Search</i> ) in alto a destra nella finestra della cartella.                                                                                                    | a) Usare la scorciatoia da tastiera Ctrl + F.                                                                                                    |  |  |
|                                      | Si deve poi inserire il nome o una parte del nome del file nella casella di ricerca. Facendo clic sull'icona con la lente alla destra della casella, vengono visualizzati i criteri di ricerca per <b>Posizione</b> o per <b>Tipo di file</b> . Possono essere impostati criteri multipli facendo clic sul pulsante con il simbolo +, in alto a destra; oppure si può eliminare il criterio con il pulsante avente il simbolo <b>x</b> . |                                                                                                    |  |  |
|                                      |                                                                                                    | <b>b)</b> Avviare la ricerca dal desktop con lo<br>strumento <b>Dash</b> , che contiene in alto una<br>casella di ricerca per specificare le parole<br>chiave della ricerca.                                                                                                    |  |  |
| Eliminare una<br>cartella o un file  | Premere il tasto <b>Canc</b> sul nome del file o della cartella.                                                                                                    | Clic con il tasto destro sul file da eliminare:<br>scegliere l'opzione <b>Sposta nel cestino</b> .                                                                                                    |  |  |

## Gestire il cestino.

I file eliminati vengono spostati nel *Cestino*, dove vengono conservati fino allo svuotamento del cestino.

Se invece la cancellazione avviene con la combinazione di tasti **Maiuscolo + Canc** sopra il nome del file, il file viene eliminato definitivamente: viene chiesta conferma per la cancellazione definitiva. Un file eliminato può essere recuperato facendo clic sul pulsante del *Cestino* nel riquadro laterale: si seleziona il file nel *Cestino* con il tasto destro e si sceglie **Ripristina**. Il file viene automaticamente riposizionato nella cartella di origine.

Per eliminare definitivamente i file cancellati, liberando spazio sul disco, si deve fare clic con il tasto destro sul pulsante del *Cestino* nel riquadro laterale e selezionare **Svuota cestino**.

#### Usare la guida in linea.

Per attivare la guida in linea si deve fare clic sul pulsante del menu di sistema in alto a destra, e scegliere la voce **Guida a Ubuntu**.

MODALITÀ ALTERNATIVA Nel menu File della cartella aperta, scegliere Aiuto.

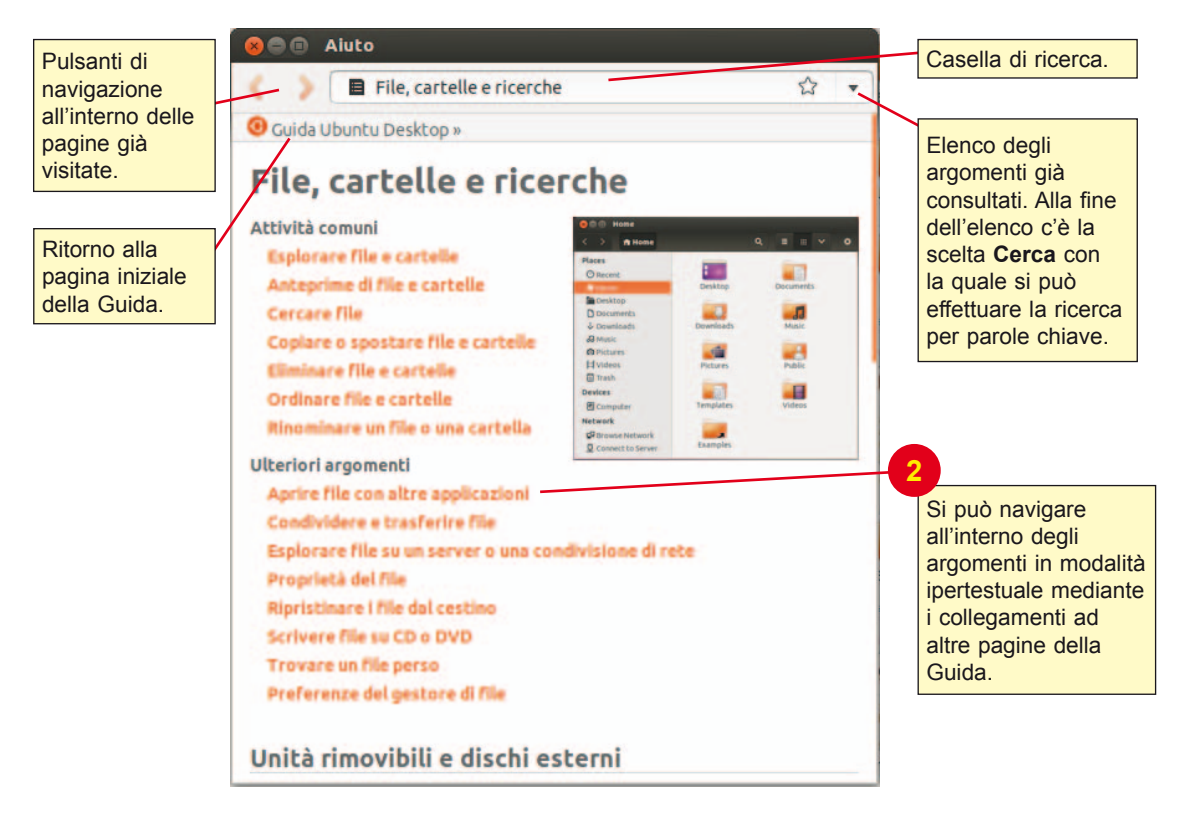

# Visualizzare lo stato dei file e impostare i permessi.

| Apri con V <u>Apri con</u> V                                                                                                    | isualizzatore documenti                                                                                                    | Ceperali D                 | prietà di «doci                     | .pdf»                            |                                                                                                    |                                                                                                    |
|----------------------------------------------------------------------------------------------------|----------------------------------------------------------------------------------------------------|----------------------------|-------------------------------------|----------------------------------|----------------------------------------------------------------------------------------------------|----------------------------------------------------------------------------------------------------|
| <u>T</u> aglia                                                                                                    |                                                                                                    |                            | criticasi Apri                      |                                  | .0                                                                                                    |                                                                                                    |
| <u>C</u> opia                                                                                                    |                                                                                                    | N                          | lome:                               | doc1.pdf                         |                                                                                                    |                                                                                                    |
| Sposta su.                                                                                                    |                                                                                                    |                            | ipo:                                | Documento Pl                     | DF (application/pd                                                                                                    | lf)                                                                                                    |
| Crea colleg                                                                                                    | amento                                                                                                    |                            | intensione.                         | 2,2 KD (2217 D                   | yce)                                                                                                    |                                                                                                    |
| Rino <u>m</u> ina.                                                                                                    | - Maria (1997)<br>- Maria (1997)                                                                                                    | P                          | osizione:                           | /home/utente                     | /PDF                                                                                                    |                                                                                                    |
| Sposta <u>n</u> el                                                                                                    | cestino                                                                                                    |                            |                                     |                                  |                                                                                                    |                                                                                                    |
| Invia a                                                                                                    |                                                                                                    |                            | Iltimo accesso:<br>Iltima modifica: | sab, 9 ago 201                   | 4 17.15.45                                                                                                    |                                                                                                    |
| Comprimi.                                                                                                    |                                                                                                    |                            |                                     | ion, o gen 201                   | 110.20.30                                                                                                    |                                                                                                    |
| Ritorna a v                                                                                                    | ersione precedente                                                                                                    |                            |                                     |                                  |                                                                                                    | -1.1                                                                                                    |
| Pioprieta                                                                                                    | 2                                                                                                    | Aluto                      |                                     |                                  |                                                                                                    | Chiudi                                                                                                    |
|                                                                                                    |                                                                                                    |                            |                                     |                                  |                                                                                                    |                                                                                                    |
| to Proprietà                                                                                                    | dal manu                                                                                                    | 3                          |                                     |                                  |                                                                                                    |                                                                                                    |
| lta <b>Proprietà</b><br>celta rapida.                                                                                              | dal menu                                                                                                    | 3                          | Vella scheda                        | Generali veng                    | ono visualizzati:                                                                                                    | nome, t                                                                                                    |
| lta <b>Proprietà</b><br>celta rapida.                                                                                              | dal menu                                                                                                    | 3<br> <br> <br>            | Nella scheda (<br>dimensione, pe    | Generali veng<br>ercorso, ultimo | ono visualizzati:<br>accesso, ultima                                                                                                    | nome, t<br>a modific                                                                                                    |
| lta <b>Proprietà</b><br>celta rapida.                                                                                              | dal menu                                                                                                    |                            | Vella scheda (<br>dimensione, po    | Generali veng<br>ercorso, ultimo | ono visualizzati:<br>accesso, ultima                                                                                                    | nome, t<br>a modific                                                                                                    |
| lta Proprietà<br>celta rapida.                                                                                                    | dal menu<br>tà di «doc1.pdf»                                                                                                    |                            | Nella scheda (<br>dimensione, po    | Generali veng<br>ercorso, ultimo | ono visualizzati:<br>accesso, ultima                                                                                                    | nome, t<br>a modific                                                                                                    |
| Ita Proprietà<br>celta rapida.                                                                                                    | dal menu<br>età di «doc1.pdf»                                                                                                    |                            | Vella scheda (<br>dimensione, pr    | Generali veng<br>ercorso, ultimo | A Nella scheda                                                                                                    | nome, t<br>a modific                                                                                                    |
| l <mark>ta Proprietà</mark><br>celta rapida.<br>©  Proprie<br>Generali Pern                                                        | dal menu<br>età di «doc1.pdf»<br>nessi Apri con Docu                                                                                     | mento                      | Vella scheda (<br>dimensione, pr    | Generali veng<br>ercorso, ultimo | 4<br>Nella scheda<br>inserire i per<br><i>Proprietario</i> ,                                                                                                    | nome, t<br>a modific<br>a <b>Perme</b><br>messi p<br>il <i>Grupp</i>                                                                                                    |
| Ita Proprietà<br>celta rapida.                                                                                                    | dal menu<br>età di «doc1.pdf»<br>nessi Apri con Docu                                                                                     | mento                      | Vella scheda (<br>dimensione, pr    | Generali veng<br>ercorso, ultimo | A<br>Nella scheda<br>inserire i per<br><i>Proprietario</i> ,<br>per tutti gli <i>A</i>                                                                                                    | nome, t<br>a modific<br>a <b>Perme</b><br>messi p<br>il <i>Grupp</i><br>Iltri uten                                                                                                    |
| Ita Proprietà<br>celta rapida.                                                                                                    | dal menu<br>età di «doc1.pdf»<br>nessi Apri con Docu<br>Me<br>Leggere e scrivere                                                         | mento                      | Vella scheda (<br>dimensione, pr    | Generali veng<br>ercorso, ultimo | A<br>Nella scheda<br>inserire i per<br><i>Proprietario</i> ,<br>per tutti gli <i>A</i>                                                                                                    | nome, t<br>a modific<br>a Perme<br>messi p<br>il <i>Grupp</i>                                                                                                    |
| Ita Proprietà<br>celta rapida.                                                                                                    | dal menu<br>età di «doc1.pdf»<br>nessi Apri con Docu<br>Me<br>Leggere e scrivere                                                         | mento                      | Vella scheda (<br>dimensione, pr    | Generali veng<br>ercorso, ultimo | A<br>Nella scheda<br>inserire i per<br><i>Proprietario</i> ,<br>per tutti gli <i>A</i>                                                                                                    | nome, t<br>a modific<br>messi p<br>il <i>Grupp</i><br><i>Itri</i> uten                                                                                                    |
| Ita Proprietà<br>celta rapida.                                                                                                    | dal menu<br>età di «doc1.pdf»<br>nessi Apri con Docu<br>Leggere e scrivere<br>utente                                                     | mento                      | Vella scheda (<br>dimensione, pr    | Generali veng<br>ercorso, ultimo | A<br>Nella scheda<br>inserire i per<br>Proprietario,<br>per tutti gli A                                                                                                    | nome, t<br>a modific<br>a <b>Perme</b><br>messi p<br>il <i>Grupp</i><br><i>Itri</i> uten<br>sono ese<br>ente nor<br>modific                                                                                             |
| Ita Proprietà<br>celta rapida.                                                                                                    | dal menu<br>età di «doc1.pdf»<br>nessi Apri con Docu<br>Me<br>Leggere e scrivere<br>utente                                               | mento                      | Vella scheda (<br>dimensione, pr    | Generali veng<br>ercorso, ultimo | A<br>Nella scheda<br>inserire i per<br><i>Proprietario</i> ,<br>per tutti gli <i>A</i><br>I permessi posi<br>• <i>Nessuno</i> : l'ute<br>visualizzare o<br>il file                                                                                                    | nome, t<br>a modific<br>messi p<br>il <i>Grupp</i><br><i>Itri</i> uten                                                                                                    |
| Ita Proprietà<br>celta rapida.                                                                                                    | dal menu<br>età di «doc1.pdf»<br>nessi Apri con Docu<br>Leggere e scrivere<br>utente v<br>Nessuno                                        | mento                      | Vella scheda (<br>limensione, pr    | Generali vengercorso, ultimo     | <ul> <li>A visualizzati:</li> <li>A accesso, ultima</li> <li>A Nella scheda<br/>inserire i per<br/><i>Proprietario</i>,<br/>per tutti gli <i>A</i></li> <li>I permessi post</li> <li>Nessuno: l'ute<br/>visualizzare o<br/>il file</li> <li>Leggere solta<br/>può visualizzationa</li> </ul>                                                                                          | nome, t<br>a modific<br>a <b>Perme</b><br>messi p<br>il <i>Grupp</i><br><i>Utri</i> uten<br>sono ess<br>ente nor<br>modific<br>modific<br>are, ma                                                                       |
| Ita Proprietà<br>celta rapida.                                                                                                    | dal menu<br>età di «doc1.pdf»<br>nessi Apri con Docu<br>Me<br>Leggere e scrivere<br>utente v<br>Nessuno                                  | mento                      | Vella scheda (<br>dimensione, pr    | Generali veng<br>ercorso, ultimo | <ul> <li>A Nella scheda</li> <li>A Nella scheda</li> <li>A Nella scheda</li> <li>A Nella scheda</li> <li>A Nella scheda</li> <li>A Nella scheda</li> <li>A Negrie i per<br/>Proprietario,<br/>per tutti gli A</li> <li>I permessi possiona</li> <li>Nessuno: l'ute<br/>visualizzare o<br/>il file</li> <li>Leggere solta<br/>può visualizzare<br/>modificare il formationa</li> </ul> | nome, t<br>a modific<br>messi p<br>il <i>Grupp</i><br><i>Itri</i> uten<br>sono est<br>ente nor<br>modific<br>modific<br>re, ma<br>ile                                                                                   |
| Proprietà<br>celta rapida.     Proprietà<br>ienerali Perm<br>Proprietario:<br>Accesso:<br>Gruppo:<br>Accesso:<br>Altri<br>Accesso: | dal menu<br>età di «doc1.pdf»<br>nessi Apri con Docu<br>Leggere e scrivere<br>utente v<br>Nessuno                                        | mento                      | Vella scheda (<br>limensione, pr    | Generali vengercorso, ultimo     | A<br>Nella scheda<br>inserire i per<br><i>Proprietario</i> ,<br>per tutti gli A<br>I permessi post<br>Nessuno: l'ute<br>visualizzare o<br>il file<br>Leggere solta<br>può visualizza<br>modificare il f<br>Leggere e sol                                                                                                    | nome, t<br>a modific<br>a Perme<br>messi p<br>il <i>Grupp</i><br><i>il Grupp</i><br><i>iltri</i> uten<br>sono ess<br>ente nor<br>modific<br>modific<br>nto: l'ute<br>are, ma<br>ile                                     |
| Ita Proprietà<br>celta rapida.                                                                                                    | dal menu<br>età di «doc1.pdf»<br>nessi Apri con Docu<br>Leggere e scrivere<br>utente<br>Nessuno<br>Nessuno<br>Consentire l'esecu         | mento J                    | Vella scheda (<br>limensione, pr    | Generali veng<br>ercorso, ultimo | <ul> <li>A Nella scheda<br/>inserire i per<br/><i>Proprietario</i>,<br/>per tutti gli <i>A</i></li> <li>I permessi post</li> <li><i>Nessuno</i>: l'ute<br/>visualizzare o<br/>il file</li> <li><i>Leggere solta</i><br/>può visualizza<br/>modificare il f</li> <li><i>Leggere e sci</i><br/>l'utente può s<br/>visualizzare c</li> </ul>                                             | nome, t<br>a modific<br>messi p<br>il <i>Grupp</i><br><i>Itri</i> uten<br>sono est<br>ente nor<br>modific<br>modific<br>rivere:<br>ia<br>he                                                                             |
| Ita Proprietà<br>celta rapida.                                                                                                    | dal menu<br>età di «doc1.pdf»<br>hessi Apri con Docu<br>Messi Leggere e scrivere<br>utente v<br>Nessuno<br>Nessuno<br>Consentire l'esecu | mento<br>Jzione del file o | Nella scheda (<br>dimensione, pr    | Generali veng<br>ercorso, ultimo | <ul> <li>A Nella scheda<br/>inserire i per<br/><i>Proprietario</i>,<br/>per tutti gli A</li> <li>I permessi possi</li> <li>Nessuno: l'ute<br/>visualizzare o<br/>il file</li> <li>Leggere solta<br/>può visualizzare<br/>il cuegere e sca<br/>l'utente può s<br/>visualizzare c<br/>modificare il fi</li> </ul>                                                                       | nome, t<br>a modific<br>messi p<br>il <i>Grupp</i><br>il <i>Grupp</i><br><i>iltri</i> uten<br>sono ess<br>ente nor<br>modific<br>modific<br><i>nto</i> : l'ute<br>are, ma<br>ile<br><i>rivere</i> :<br>ia<br>he<br>ile. |

## Condividere una cartella.

Gli utenti di una rete possono mettere in condivisione con altri utenti le proprie cartelle. La condivisione può riguardare gli utenti di altri sistemi Linux oppure utenti di sistemi Windows. Nel secondo caso occorre installare il servizio di condivisione cartelle (**Samba**): l'installazione viene richiesta dal sistema alla prima condivisione.

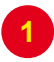

Scegliere **Opzioni di condivisione** dal menu di scelta rapida che si apre facendo clic con il tasto destro sulla cartella.

| 8 🐵 💿 Condivisione cartella     |             | Mettere il segno di spunta. |                                                                                                    |  |  |
|---------------------------------|-------------|-----------------------------|----------------------------------------------------------------------------------------------------|--|--|
| Condivisione cartella           |             |                             | Assegnare un nome alla condivisio<br>che consentirà agli altri utenti di<br>identificare la risorsa. |  |  |
| Condividere questa cartella     |             |                             |                                                                                                    |  |  |
| Nome della condivisione:        | Immag       | ini                         | Mettere il segno di spunta: in caso                                                                  |  |  |
| Commento:                       |             |                             | contrario gli utenti potranno acceder                                                                |  |  |
| 🔮 Permettere ad altri di creare | ed eliminar | re file in questa cartella  |                                                                                                    |  |  |
| Accettare ospiti (chi non disp  | one di un a | ccount utente)              | 5                                                                                                    |  |  |
|                                 |             |                             | Clic sul pulsante per creare la condivisione.                                                        |  |  |
| Cancel Crea condivisione        |             |                             |                                                                                                    |  |  |

Se viene visualizzato il messaggio nel quale il sistema informa che deve aggiungere alcuni permessi alla cartella per poterla condividere, si deve fare clic sul pulsante **Aggiungi permessi automaticamente**.

## Creare un archivio compresso di file.

Scegliere **Comprimi** dal menu di scelta rapida che si apre facendo clic con il tasto destro su una cartella o su un gruppo di file.

| 80 Co  | mprimi     |           |         |           | Inserire il nome che s<br>desidera assegnare a |
|--------|------------|-----------|---------|-----------|------------------------------------------------|
| tor or | Nome file: | classi    |         | .tar.gz 🔻 | tile compresso.                                |
| Tenga  | Posizione: | Documenti |         | •         | 3<br>Selezionare il tipo                       |
|        | Altre opzi | oni       |         |           | di compressione.                               |
|        |            |           | Annulla | Crea      | 4<br>Clic sul pulsante                         |
|        |            |           |         |           | per confermare.                                |

L'operazione a rovescio per decomprimere un file si attiva facendo clic con il tasto destro del mouse sull'archivio da decomprimere: scegliere **Estrai qui**. L'archivio viene scompattato nella cartella corrente.

I principali formati di compressione utilizzabili in Linux Ubuntu sono: tar, gzip, bzip2, zip, rar, ace.